## Configurazione Thunderbird per il servizio di Posta Centralizzata:

Le immagini successive riguardano i passi per la creazione o l'aggiunta di un utente fittizio di nome "Mario Rossi", credenziale di ateneo "a", in Thunderbird 24.1.1(ultima versione).

Si fa presente che in versioni precedenti di Thunderbird le "*Impostazioni account*" possono essere trovate direttamente da menù Strumenti nella barra in alto.

A destra selezionare il simbolo indicato dalla freccia, quindi Opzioni -> Impostazioni Account

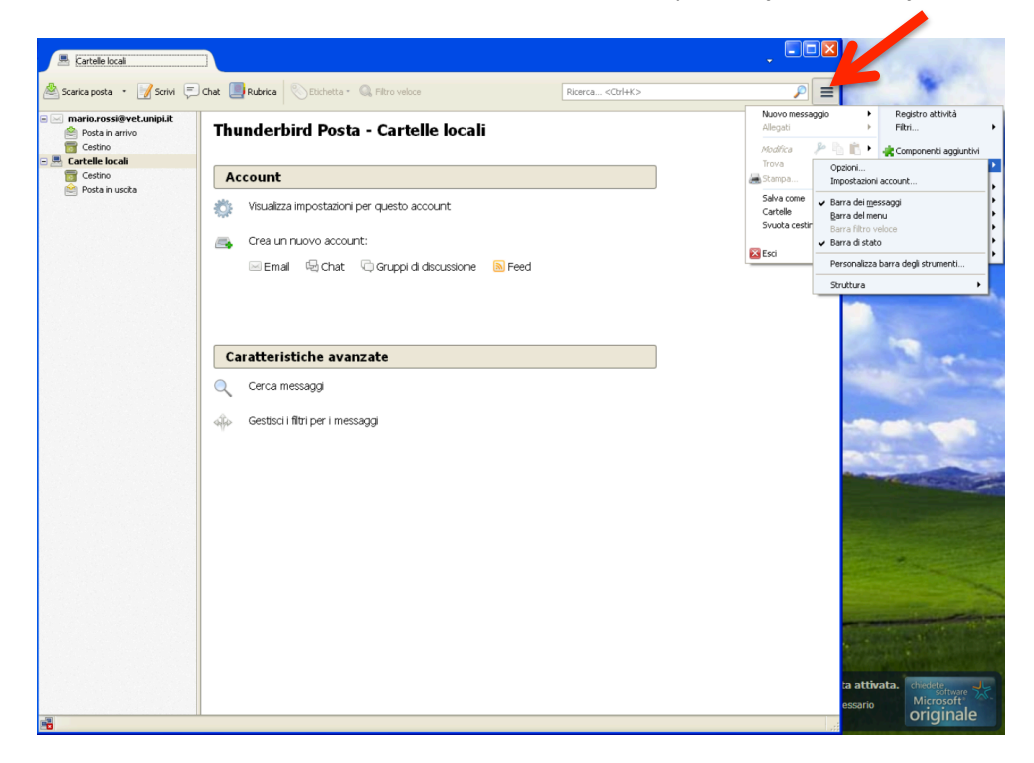

In basso a destra selezionare Azione Account -> Aggiungi Account di posta

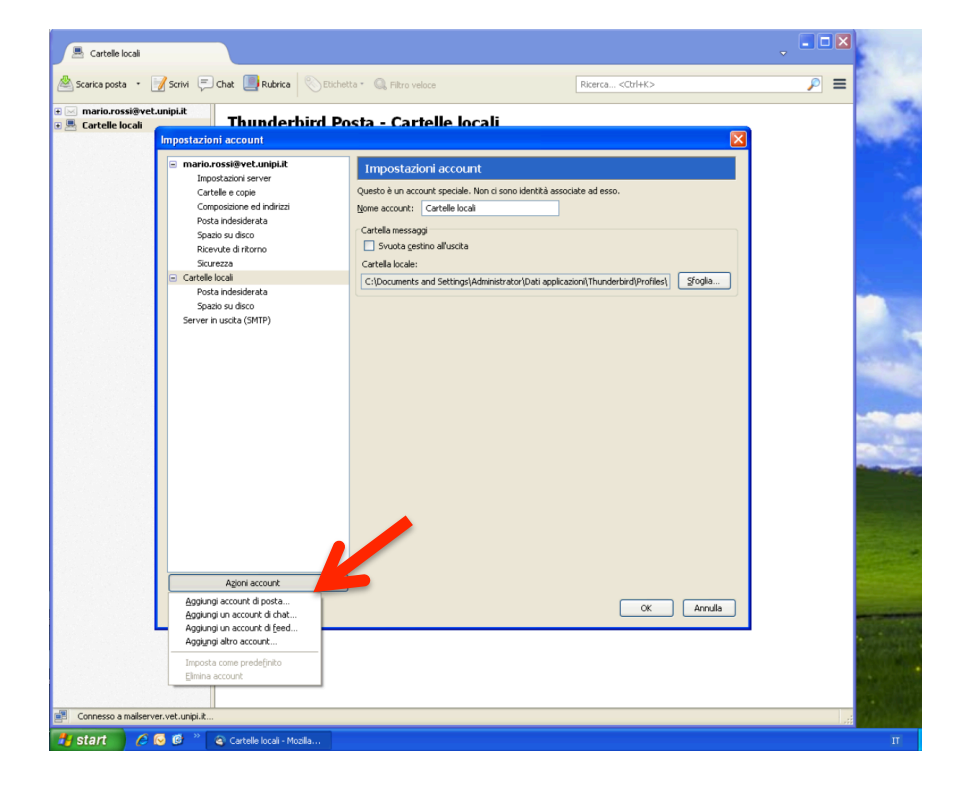

Inserire il propri dati: nome e cognome, indirizzo di posta elettronica del tipo nome.cognome@unipi.it e password delle credenziali di ateneo.

| 📕 Cartelle locali                                                                                                    |                                    |                                          |                                          | 🗙                                                                                                    |  |  |  |  |  |  |  |
|----------------------------------------------------------------------------------------------------|------------------------------------|------------------------------------------|------------------------------------------|----------------------------------------------------------------------------------------------------|--|--|--|--|--|--|--|
| 🖄 Scarica posta 🔹                                                                                                    | 🖌 Scrivi 💭 Chat 🛄 Rubrica 🚫 Etiche | tta * 🔍 Filtro veloce                    | Ricerca <ctrl+k></ctrl+k>                |                                                                                                    |  |  |  |  |  |  |  |
| € 🖂 mario.rossi@vet.unipi.it                                                                                                    |                                    |                                          |                                          |                                                                                                    |  |  |  |  |  |  |  |
| e 🖉 Cartelle locali                                                                                                    |                                    |                                          |                                          |                                                                                                    |  |  |  |  |  |  |  |
|                                                                                                    |                                    |                                          |                                          |                                                                                                    |  |  |  |  |  |  |  |
|                                                                                                    | 🖃 mario.rossi@vet.unipi.it         | Impostazioni account                     |                                          | 100 C                                                                                                    |  |  |  |  |  |  |  |
|                                                                                                    | Impostazioni server                | Country is a second second in the second |                                          |                                                                                                    |  |  |  |  |  |  |  |
|                                                                                                    | Cartelle e copie                   | Name account speciale. Non ci son        |                                          |                                                                                                    |  |  |  |  |  |  |  |
|                                                                                                    | Posta indesidera Impostazione ac   | count di posta                           | 1.1.1.1.1.1.1.1.1.1.1.1.1.1.1.1.1.1.1.1. |                                                                                                    |  |  |  |  |  |  |  |
|                                                                                                    | Spazio su disco                    |                                          |                                          |                                                                                                    |  |  |  |  |  |  |  |
|                                                                                                    | Ricevute di ritorr                 |                                          |                                          |                                                                                                    |  |  |  |  |  |  |  |
|                                                                                                    | Sicurezza Nome:                    | Mario Rossi Nome da visua                | alizzare                                 |                                                                                                    |  |  |  |  |  |  |  |
|                                                                                                    | Posta indesidera                   | mario.rossi@unipi.it                     | ofiles\ Stoglia                          |                                                                                                    |  |  |  |  |  |  |  |
|                                                                                                    | Spazio su disco Password:          | •••••                                    |                                          |                                                                                                    |  |  |  |  |  |  |  |
|                                                                                                    | Server in uscita (SM               | Ricorda password                         |                                          |                                                                                                    |  |  |  |  |  |  |  |
|                                                                                                    |                                    |                                          |                                          |                                                                                                    |  |  |  |  |  |  |  |
|                                                                                                    |                                    |                                          |                                          | and the second second se                                                                                                    |  |  |  |  |  |  |  |
|                                                                                                    |                                    |                                          |                                          |                                                                                                    |  |  |  |  |  |  |  |
|                                                                                                    |                                    |                                          |                                          |                                                                                                    |  |  |  |  |  |  |  |
|                                                                                                    |                                    |                                          |                                          |                                                                                                    |  |  |  |  |  |  |  |
|                                                                                                    |                                    |                                          |                                          | Contraction of the local division of the local division of the loc |  |  |  |  |  |  |  |
|                                                                                                    |                                    |                                          |                                          |                                                                                                    |  |  |  |  |  |  |  |
|                                                                                                    |                                    |                                          |                                          |                                                                                                    |  |  |  |  |  |  |  |
|                                                                                                    |                                    |                                          |                                          | and the second second                                                                                                    |  |  |  |  |  |  |  |
|                                                                                                    |                                    |                                          |                                          |                                                                                                    |  |  |  |  |  |  |  |
|                                                                                                    | Registrare un                      | nuovo account                            | <u>Continua</u>                          |                                                                                                    |  |  |  |  |  |  |  |
|                                                                                                    |                                    |                                          |                                          |                                                                                                    |  |  |  |  |  |  |  |
|                                                                                                    |                                    |                                          |                                          |                                                                                                    |  |  |  |  |  |  |  |
|                                                                                                    |                                    | ļ                                        |                                          |                                                                                                    |  |  |  |  |  |  |  |
|                                                                                                    | Azioni account *                   | J                                        |                                          | And the second second se                                                                                                    |  |  |  |  |  |  |  |
|                                                                                                    |                                    |                                          | OK Annula                                | and the second second se                                                                                                    |  |  |  |  |  |  |  |
|                                                                                                    |                                    |                                          |                                          |                                                                                                    |  |  |  |  |  |  |  |
|                                                                                                    |                                    |                                          |                                          | A CONTRACTOR OF A CONTRACTOR OF                                                                                                    |  |  |  |  |  |  |  |
|                                                                                                    |                                    |                                          |                                          |                                                                                                    |  |  |  |  |  |  |  |
|                                                                                                    |                                    |                                          |                                          |                                                                                                    |  |  |  |  |  |  |  |
|                                                                                                    |                                    |                                          |                                          |                                                                                                    |  |  |  |  |  |  |  |
| a de la companya de la companya de l |                                    |                                          |                                          |                                                                                                    |  |  |  |  |  |  |  |
| 🐉 start 🛛 🖉                                                                                                    | 🕞 🙆 🎽 🍣 Cartelle locali - Mozilia  |                                          |                                          | Π                                                                                                    |  |  |  |  |  |  |  |

Selezionando il tasto **Continua**, dopo la ricerca in corso delle impostazioni selezionare il tasto **Configurazione manuale** e nella seguente schermata va sostituito il nome utente con il nome utente delle proprie credenziali di ateneo, e nel caso non sia fatto in automatico, accertatevi che il server smtp.unipi.it sia su porta 465, SSL/TSL e Password Normale, come riportato nello schema sottostante:

| 📕 Cartelle lo             | ocali             |                                                |                 |                  |                                                                       |                         |             |       |                        |                  |       | 200                                                                                                    |
|---------------------------|-------------------|------------------------------------------------|-----------------|------------------|-----------------------------------------------------------------------|-------------------------|-------------|-------|------------------------|------------------|-------|----------------------------------------------------------------------------------------------------|
| 🙈 Scarica posta           | 📑                 | Scrivi 📃 Cha                                   | t 🔲 Rub         | rica 🛛 📎 Etichet | a • 🔍 Filtro                                                          | o veloce                | _           | Rio   | erca <ctrl+k></ctrl+k> |                  |       | 24.00                                                                                                    |
|                           |                   |                                                | -               |                  |                                                                       |                         |             |       |                        |                  |       | 1 100                                                                                                    |
| mario.ros     Gartelle lo | si@vet.u<br>ocali | nipi.it -                                      | Thund           | erhird Po        | sta - Ca                                                              | artelle locali          | i           |       |                        |                  |       |                                                                                                    |
|                           |                   | Impostazioni a                                 |                 |                  |                                                                       |                         |             |       |                        | X                |       | Sec. 2                                                                                                    |
|                           |                   |                                                |                 |                  | _                                                                     |                         |             |       |                        |                  |       |                                                                                                    |
|                           |                   | <ul> <li>mario.rossi@vet.unipi.it</li> </ul>   |                 |                  | Impostazioni account                                                  |                         |             |       |                        |                  |       |                                                                                                    |
|                           |                   | Cartelle                                       | a conia         |                  | Questo è un account speciale. Non ci sono identità associate ad esso. |                         |             |       |                        |                  |       |                                                                                                    |
|                           | 100               | Composi                                        | zione ed indir  | 1771             | Nome account: Cartella local                                          |                         |             |       |                        |                  |       |                                                                                                    |
|                           |                   | Posta indesidera Impostazione account di posta |                 |                  |                                                                       |                         |             |       |                        |                  | 1.1.1 |                                                                                                    |
|                           |                   | Spazio su                                      | u disco         | ,                |                                                                       |                         |             |       |                        |                  |       | 18.                                                                                                    |
|                           |                   | Ricevute                                       | di ritorr       |                  |                                                                       |                         |             |       |                        |                  |       | 1. A 1. A 1. A 1. A 1. A 1. A 1. A 1. A                                                                                                    |
|                           |                   | Sicurezza                                      |                 | Nome:            | Mario Rossi                                                           | Nome da v               | isualizzare |       |                        |                  |       |                                                                                                    |
|                           |                   | <ul> <li>Cartelle local</li> </ul>             |                 | Indirizzo email: | mario.rossi@                                                          | unipi.it                |             |       |                        |                  |       | 24                                                                                                    |
|                           |                   | Posta ind                                      | desidera        | Password:        | •••••                                                                 | ••                      |             |       |                        |                  |       | -                                                                                                    |
|                           |                   | Server in uco                                  | sta (SM         | -                | Ricorda n                                                             | assword                 |             |       |                        |                  |       | 100                                                                                                    |
|                           |                   | Serverinus                                     | JLG (JPI        |                  | - Ricordu p                                                           | ass <u>m</u> ord        |             |       |                        |                  |       |                                                                                                    |
|                           |                   |                                                |                 | Controllo para   | mord 🗥                                                                |                         |             |       |                        |                  |       |                                                                                                    |
|                           |                   |                                                |                 | Concrono pass    | word S.P                                                              |                         |             |       |                        |                  |       | and the second second                                                                                                    |
|                           |                   |                                                |                 |                  |                                                                       |                         |             |       |                        |                  |       | -                                                                                                    |
|                           |                   |                                                |                 |                  |                                                                       | Nome server             |             | Porta |                        | Autenticazione   |       |                                                                                                    |
|                           |                   |                                                |                 | In entrata:      |                                                                       | mailhox.unini.it        |             | 993 🗸 | ssi/ms                 | Password pormale | ~     |                                                                                                    |
|                           |                   |                                                |                 |                  |                                                                       |                         |             |       | 556/105                |                  | -     | Contraction of the local division of the local division of the loc |
|                           |                   |                                                |                 | In uscita:       | SMTP                                                                  | smtp.unipi.it           | ~           | 465 💌 | SSL/TLS                | Password normale | ~     | -                                                                                                    |
|                           |                   |                                                |                 | Nome utente:     |                                                                       | a                       |             |       |                        |                  |       |                                                                                                    |
|                           |                   |                                                |                 |                  |                                                                       |                         |             |       |                        |                  |       | -                                                                                                    |
|                           |                   |                                                |                 |                  |                                                                       |                         |             |       |                        |                  |       |                                                                                                    |
|                           |                   |                                                |                 | Pagistrara un s  |                                                                       | Configuration           |             |       | Place amin ave         | Annual Annual    |       | The second second second                                                                                                    |
|                           |                   |                                                |                 | Vediscrare di li | dovo account                                                          | Countra anona anona ano |             |       | Augodinin idi e        |                  |       |                                                                                                    |
|                           |                   |                                                |                 |                  |                                                                       |                         |             |       |                        |                  |       |                                                                                                    |
|                           |                   |                                                |                 |                  |                                                                       |                         |             |       |                        |                  |       |                                                                                                    |
| 1.000                     |                   |                                                |                 |                  |                                                                       |                         |             |       |                        |                  |       |                                                                                                    |
|                           |                   | A                                              | zioni accoun    | t •              |                                                                       |                         |             |       |                        |                  |       |                                                                                                    |
|                           |                   |                                                |                 |                  |                                                                       |                         |             |       |                        | Accula           |       |                                                                                                    |
|                           |                   |                                                |                 |                  |                                                                       |                         |             |       |                        |                  |       | -                                                                                                    |
|                           |                   |                                                |                 |                  |                                                                       |                         |             |       |                        |                  |       | And Distances                                                                                                    |
|                           |                   |                                                |                 |                  |                                                                       |                         |             |       |                        |                  |       | 27 (A.M.)                                                                                                    |
|                           |                   |                                                |                 |                  |                                                                       |                         |             |       |                        |                  |       | CONTRACTOR IN                                                                                                    |
|                           |                   |                                                |                 |                  |                                                                       |                         |             |       |                        |                  |       | No.                                                                                                    |
|                           |                   |                                                |                 |                  |                                                                       |                         |             |       |                        |                  |       |                                                                                                    |
| Invio delle ini           | formazion         | i di autenticazione.                           |                 |                  |                                                                       |                         |             |       |                        |                  |       | Contraction of                                                                                                    |
| 4 otart                   | 60                |                                                | Control In Land | Marth            |                                                                       |                         | -           |       |                        |                  |       | 17                                                                                                    |
| Start                     |                   |                                                | carcelle loca   | - HO288          |                                                                       |                         |             |       |                        |                  |       | 44                                                                                                    |

Come ultimo passo, da *Impostazioni account*, selezionare *Server in uscita (smtp)*, selezionare *smtp.unipi.it* e selezionare *Imposta predefinito*.

Quindi chiudere da Ok.

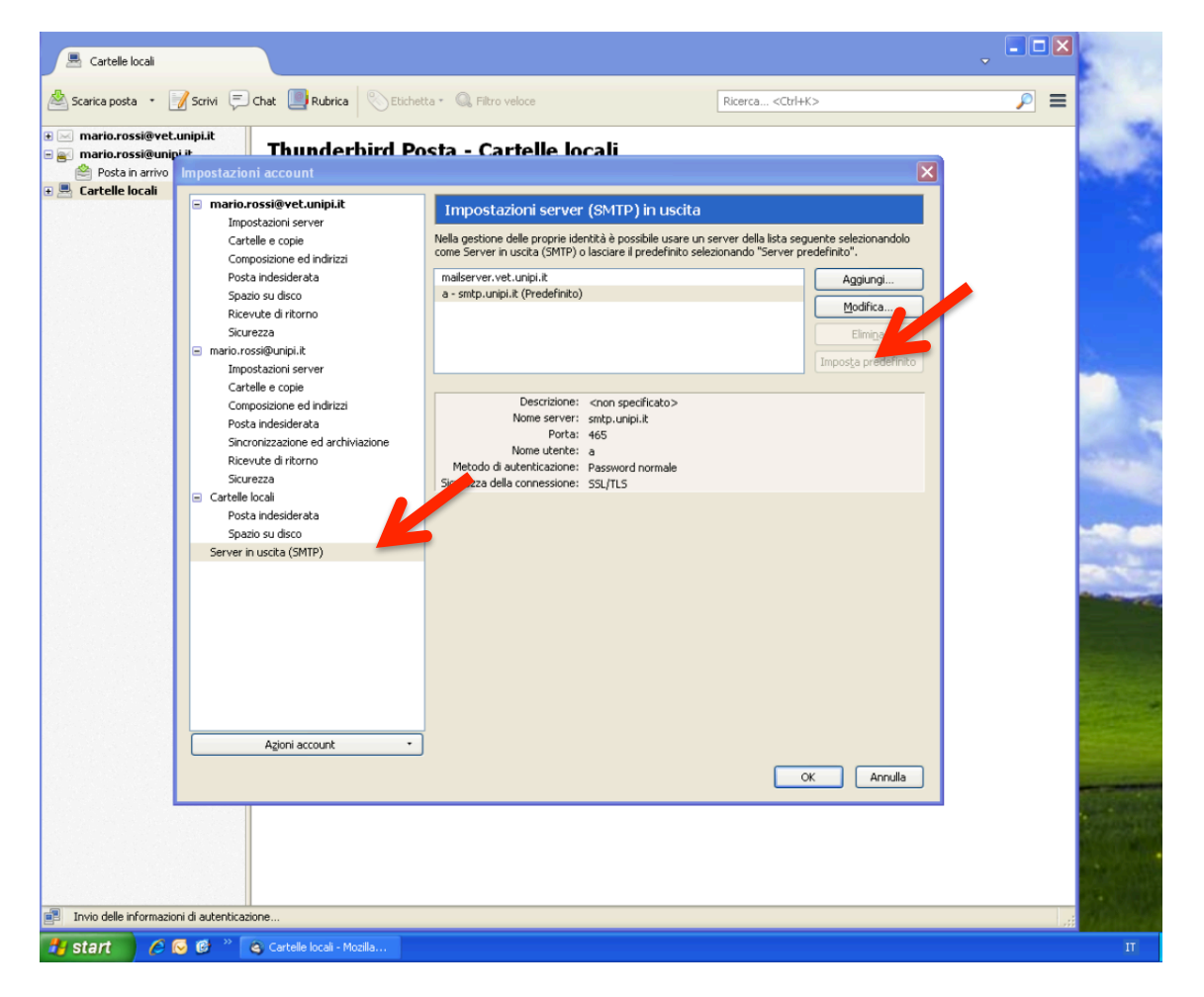